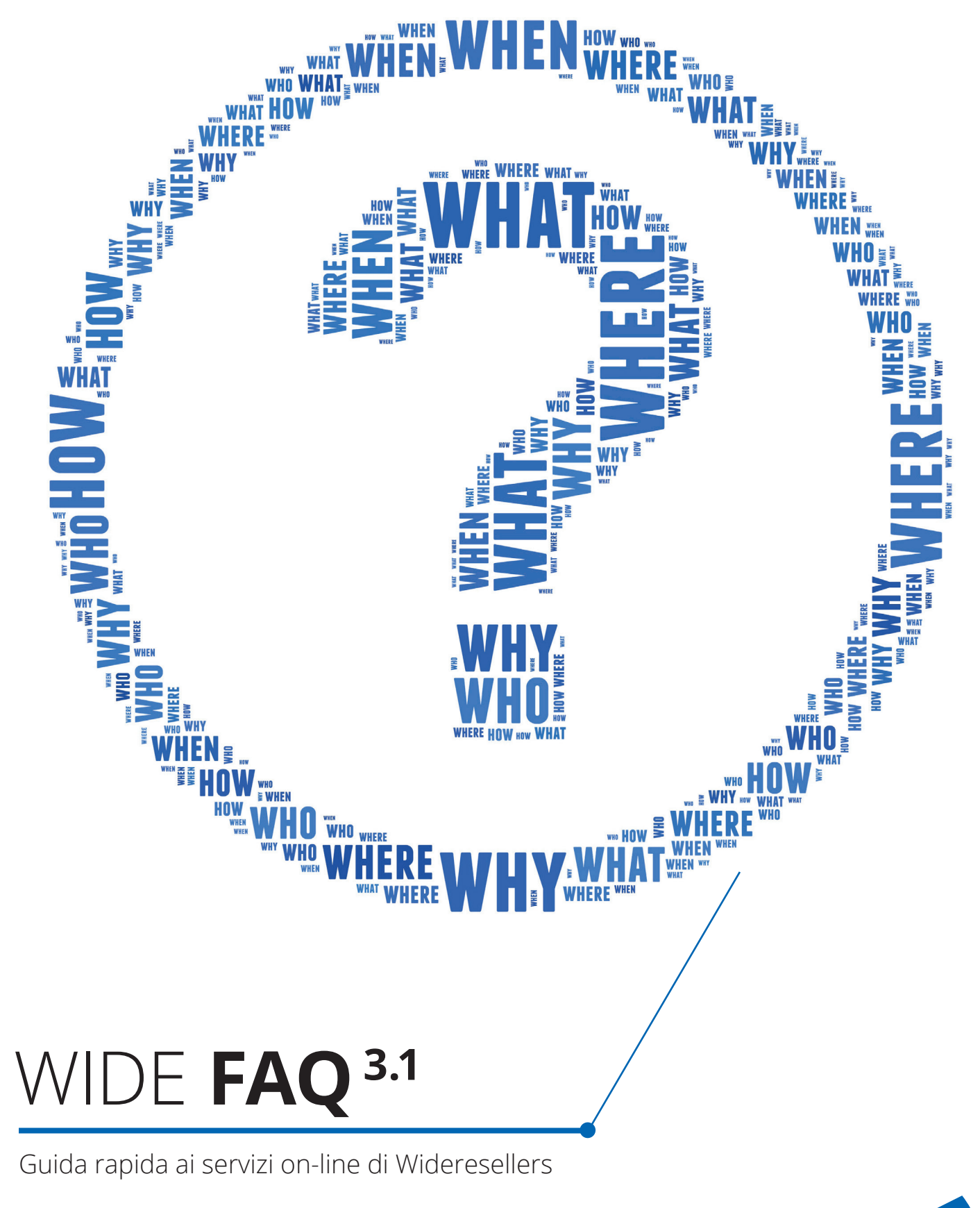

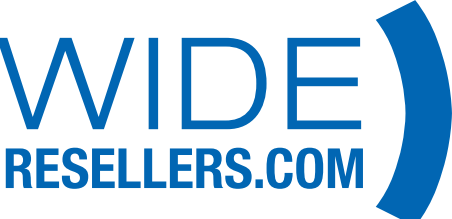

# INDICE

- Pag. **3** Come faccio ad accedere al sito?
- Pag. **4** Dove trovo le promozioni in corso di validità?
- Pag. **5** Dove trovo le disponibilità e le date dei prodotti in arrivo?
- Pag. **6** Dove trovo i servizi a me dedicati?
- Pag. **7** Dove trovo le varie guide e documenti?
- Pag. 8 Dove trovo le Schede Tecniche e Marketing?
- Pag. **9** Come funziona la ricerca?
- Pag. **10** Dove trovo i documenti relativi ai miei ordini?
- Pag. **11** Come funziona la richiesta di assistenza?
- Pag. **12** Cosa sono i Preferiti?
- Pag. **13-15** Come faccio un preventivo per i miei clienti?
- Pag. **16** Cosa sono le Condizioni di Vendita?

#### COME FACCIO AD ACCEDERE AL SITO?

- Link: **www.wideresellers.com**. Una volta compilato il modulo on-line riceverai una mail di conferma e successivamente (entro 24h) sarai abilitato all'accesso.

| UTENTE GIÀ REGISTRATO - Logi                                                   | n                     | *Campi Obbligatori               |
|--------------------------------------------------------------------------------|-----------------------|----------------------------------|
| E-mail*                                                                        |                       |                                  |
| Password*                                                                      |                       |                                  |
| Hai perso la password? Generane                                                | ina nuova             | Accedi »                         |
| NUOVO UTENTE - Registraziono                                                   | 2                     | *Campi Obbligatori               |
| DATI AZIENDA                                                                   |                       |                                  |
| Ragione Sociale*                                                               |                       |                                  |
| Partita Iva*                                                                   |                       | Codice Fiscale*                  |
| Numero di Telefono                                                             |                       | Indirizzo (via e numero civico)* |
| Mamero ar reletono                                                             |                       | munizzo (ma e numero civico)     |
| CAP*                                                                           |                       | Città*                           |
| CAP* Provincia*                                                                |                       | Città* Regione*                  |
| CAP* Provincia* ITALIA                                                         | >                     | Clttà* Regione*                  |
| CAP*  Provincia*  ITALIA  DATI ACCOUNT (ti serviranno per acces                | )<br>iere al portale) | Città* Regione*                  |
| CAP*  CAP*  Provincia*  ITALIA  DATI ACCOUNT (ti serviranno per acces  E-mail* | jere al portale)      | Città* Regione*                  |

## DOVE TROVO LE PROMOZIONI IN CORSO DI VALIDITÀ?

#### - Link: www.wideresellers.com/home

Tutte le promozioni in corso di validità sono raggiungibili dall'home page.

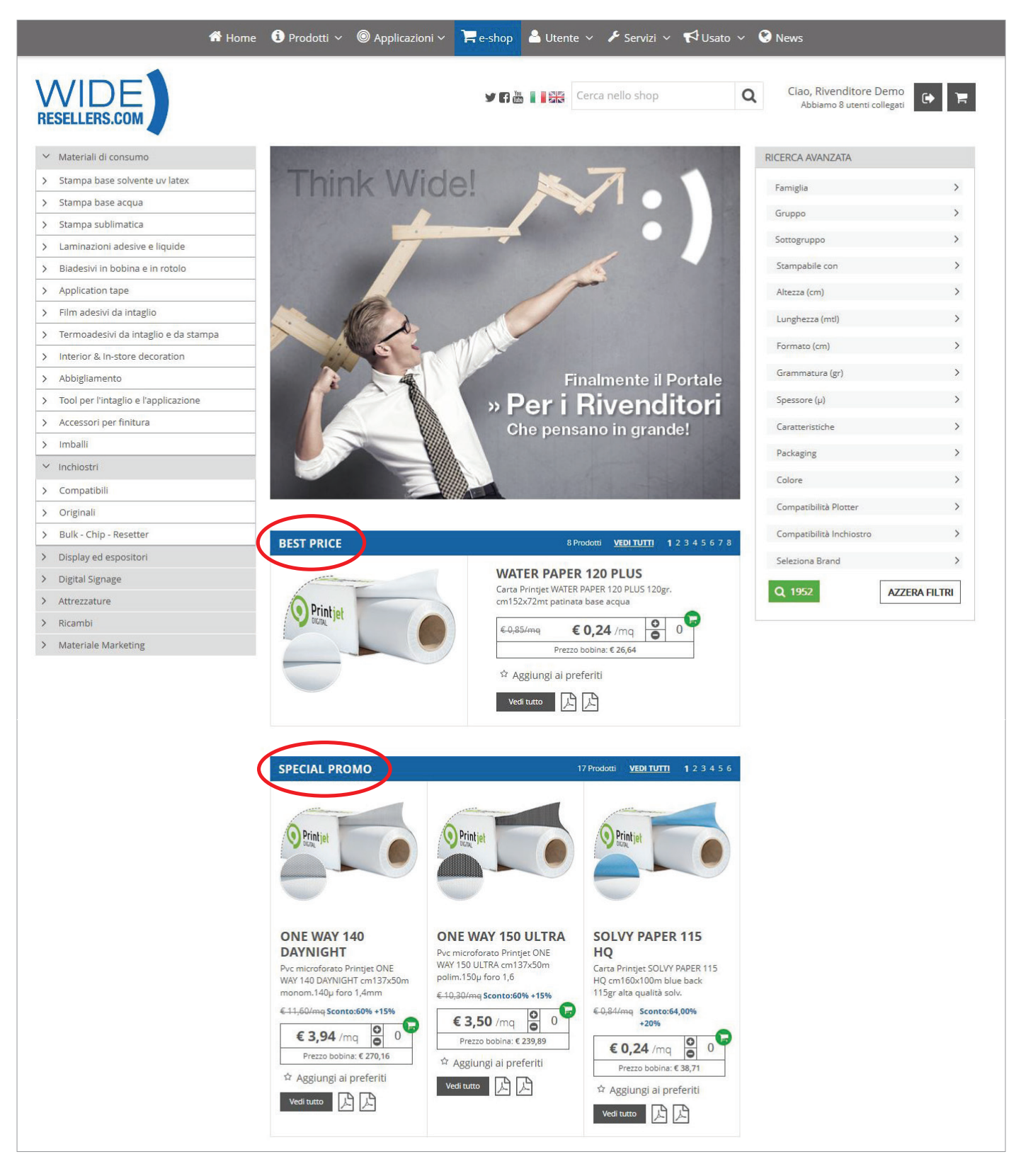

#### DOVE TROVO LE DISPONIBILITÀ E LE DATE DEI PRODOTTI IN ARRIVO?

Sia nella lista dei prodotti che nel dettaglio del singolo articolo è indicato il numero di pezzi disponibili e, nel caso di prossimi arrivi, anche il numero di pezzi in arrivo e la data di consegna.

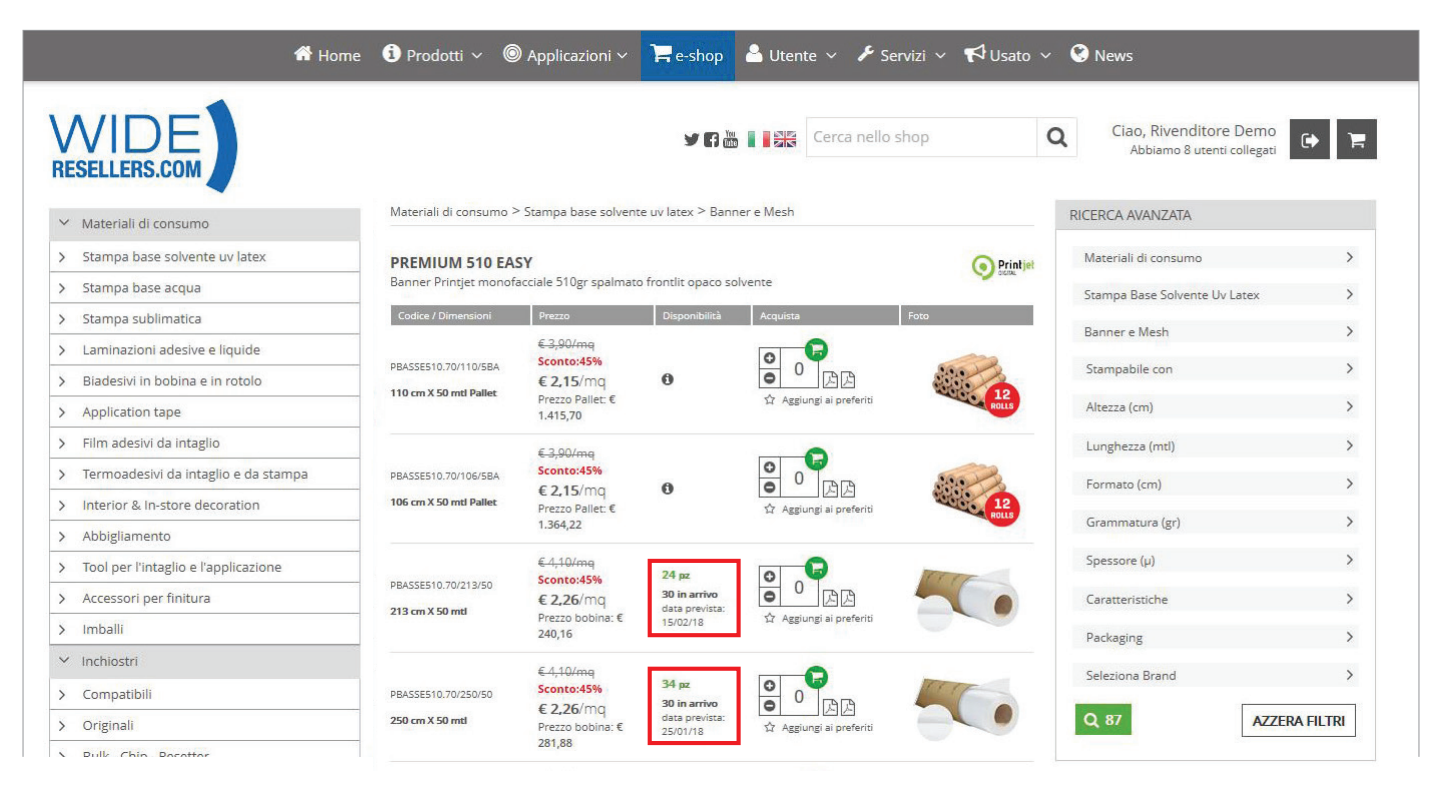

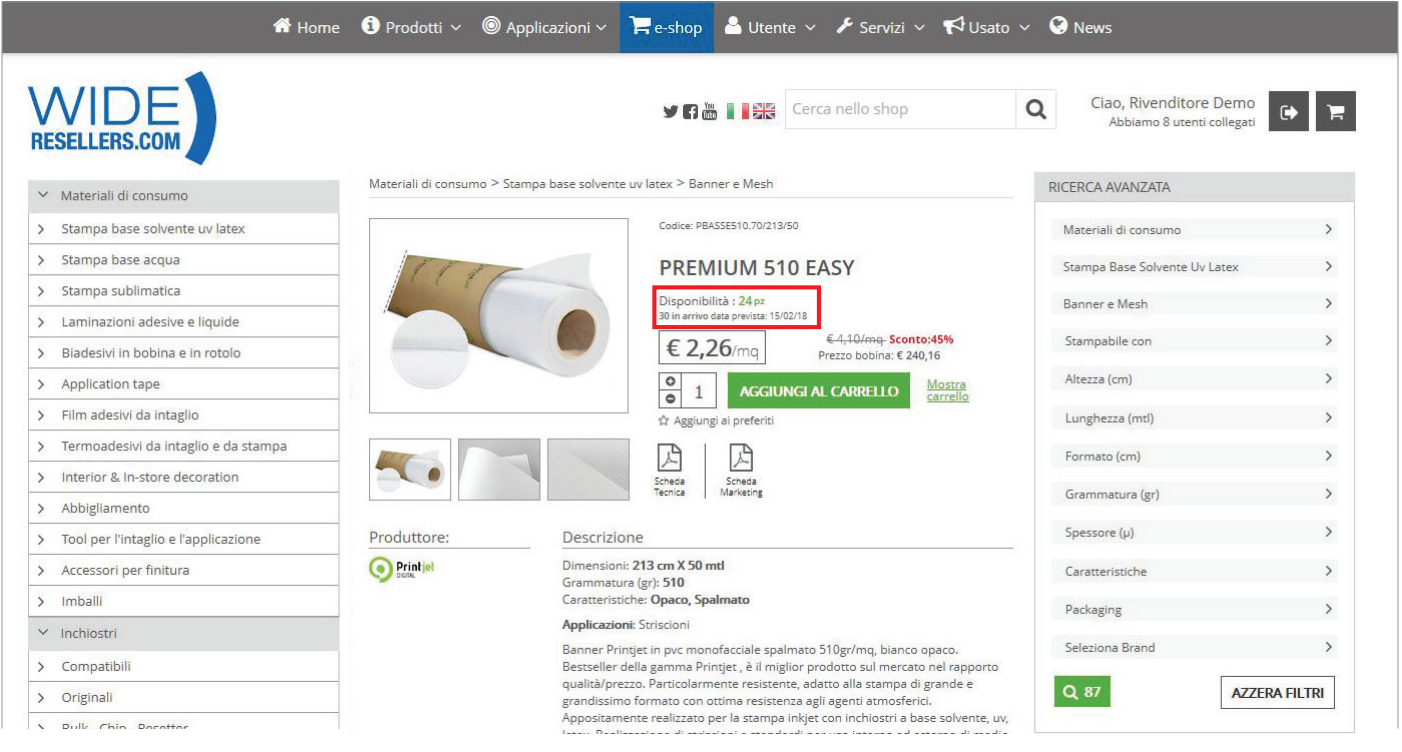

## DOVE TROVO I SERVIZI A ME DEDICATI?

- Link: **www.wideresellers.com**. Tutti i servizi di assistenza e contatto sono presenti all'interno del sito istituzionale.

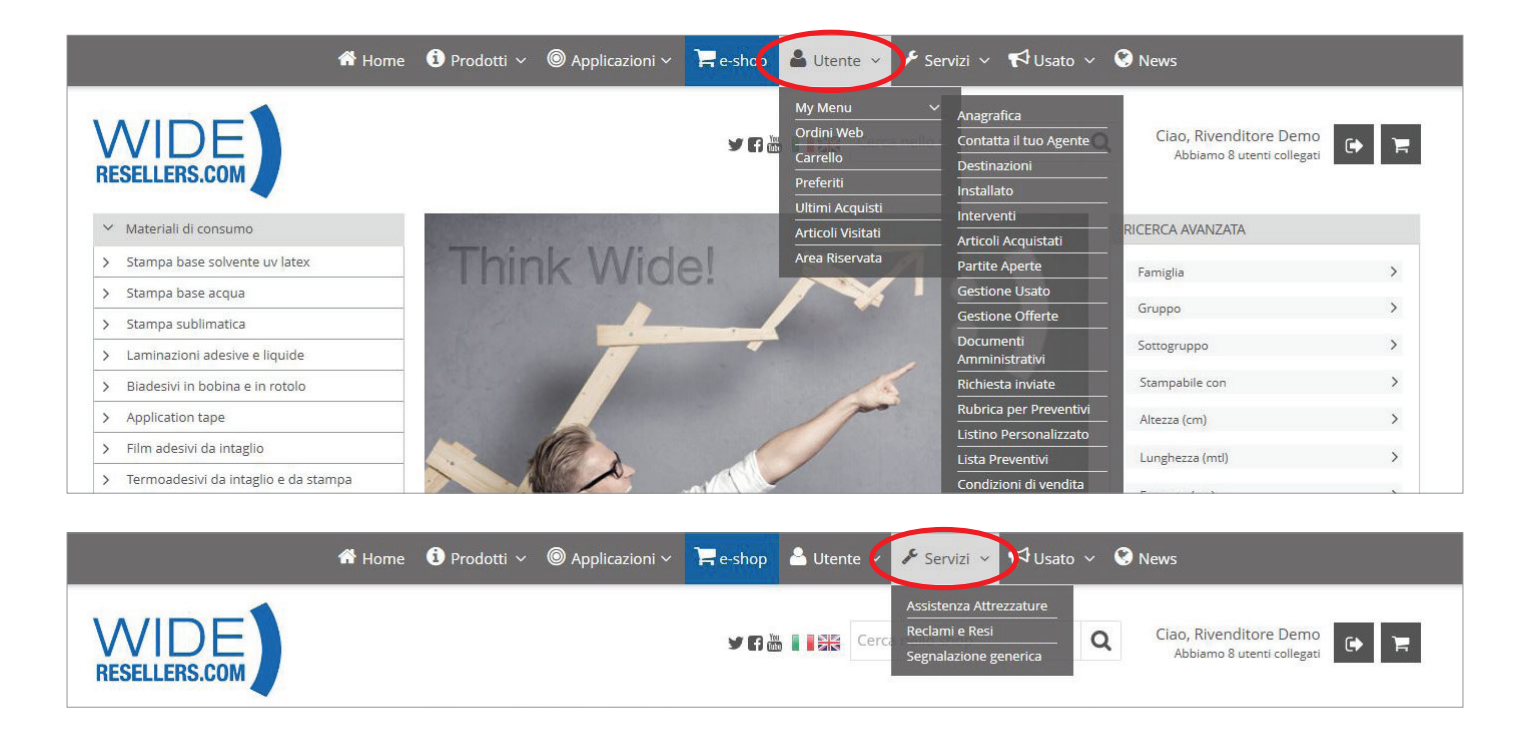

I servizi sono di due categorie principali:

#### 1. Servizi per l'Utente (menu "Utente")

questa voce di menu raccoglie tutti link che ti saranno utili per gestire il tuo account, i tuoi annunci, le tue offerte, i tuoi documenti amministrativi e così via.

#### 2. Servizi di Assistenza e Reclami (menu "Servizi")

sotto questa voce raccogliamo i link per richiedere assistenza tecnica, effettuare un reclamo o fare una segnalazione generica a Wideresellers:

**Servizi > Assistenza Attrezzature:** utilizzare questa voce di menu per richiedere un intervento tecnico per un'attrezzatura.

Servizi > Reclami e Resi: utilizzare questa voce di menu in caso di ordine non conforme o per avanzare un reclamo diretto.

**Servizi > Segnalazione generica:** Utilizzare questa voce di menu per una comunicazione generica all'azienda.

### DOVE TROVO LE VARIE GUIDE E DOCUMENTI?

#### - Percorso da menu: **Utente > Area Riservata**

#### - Link: www.wideresellers.com/home/areariservata

Tutte le guide e i documenti sono pubblicati nell'area riservata dell'e-shop Trend. NB: Per poter accedere all'area riservata **è necessario essere registrati ed aver effettuato il login al sito.** 

| 希 Home 🚯 Prodotti 🗸 💿 Applicazioni 🗸 📜 e-shop 📥 Utente 🗸 🥓 Servizi 🗸 📢 Usato 🗸 🔇 News                                                                              |
|----------------------------------------------------------------------------------------------------|
| RESELLERS.COM                                                                                                    |
| Area Riservata                                                                                                    |
| Apri Tutti NB: per una ricerca veloce clicca su "Apri Tutti", poi usa la combinazione "ctrl+F" ed inserisci nel campo di ricerca il nome del file che ti interessa |
| > Presentazioni Aziendali                                                                                                    |
| > Listini e Cataloghi                                                                                                    |
| > Video                                                                                                    |
| > Schede Marketing Materiali di Consumo                                                                                                    |
| > Schede Marketing Inchiostri                                                                                                    |
| > Schede Marketing Attrezzature e Software                                                                                                    |
| > Moduli, Procedure e Guide                                                                                                    |
| > Documentazione Assistenza Tecnica                                                                                                    |
| > Materiale Marketing                                                                                                    |
|                                                                                                    |

#### DOVE TROVO LE SCHEDE TECNICHE E MARKETING?

Le Schede Tecniche di Prodotto (STP) e le Schede Marketing di Prodotto (SMP) sono scaricabili in formato pdf direttamente sotto al prodotto, sia nella pagina di ricerca che nel dettaglio di ogni articolo.

NB: è necessario essere registrati ed aver effettuato il login al sito.

| Materiali di consumo            |     | Materiali di consumo   | > Stampa base solven                                               | te uv latex > Fil | m non adesivi           |            | RICERCA AVANZATA              |          |
|---------------------------------|-----|------------------------|--------------------------------------------------------------------|-------------------|-------------------------|------------|-------------------------------|----------|
| ′ Stampa base solvente uv latex |     |                        |                                                                    |                   |                         |            | Materiali di consumo          | >        |
| Carte                           | 47  | PVC Printjet POP-UP 30 | 0 PVC - calandrato op                                              | aco rigido 300µ   | solvente                | O Printjet | Wateriair di consumo          | 1        |
| Pvc adesivi monomerici          | 101 | Codice / Dimensioni    | Prezzo                                                             | Disponibilità     | Acquista Foto           |            | Stampa Base Solvente Uv Latex | >        |
| Pvc adesivi polimerici          | 38  |                        | €-5,15/mq                                                          |                   |                         |            | Film non adesivi              | >        |
| Pvc adesivi one-way             | 8   | PPP300PU.109/104/30    | Sconto:60%<br>€ 2,06/mq<br>Prezzo bobina: €                        | 18                | 0 0 BB 00               | Printiet   | Stampabile con                | >        |
| Banner e Mesh                   | 91  | 104 cm X 30 mtl        |                                                                    |                   | ☆ Aggiungi a sereriti   |            | Altezza (cm)                  | >        |
| Tessuti                         | 54  | DDD200011102/104/5     | € 15,00/mq<br>Sconto:60%<br>€ 6,00/mq<br>Prezzo bobina: €<br>31,20 | 0                 | Assiung Assi            |            | Lungherra (mtl)               | >        |
| Film non adesivi                | 25  |                        |                                                                    |                   |                         | Briston    | cungnezza (mu)                |          |
| Film ad adesione magnetica      | 13  | 104 cm X 5 mtl         |                                                                    |                   |                         |            | Formato (cm)                  | >        |
| Carte fotografiche              | 8   |                        |                                                                    |                   |                         |            | Grammatura (gr)               | >        |
| Tele pittoriche                 | 20  |                        | € 1,00/pz<br>Sconto:60%                                            | 267               |                         |            | Spessore (µ)                  | >        |
| Stampa base acqua               |     | PPP300PU.109/A4        |                                                                    |                   |                         | A          | Caratteristiche               | >        |
| Stampa sublimatica              |     | 21x29,7 (A4) cm        | € 0,40/pz                                                          |                   | 🏠 Aggiungi ar preferiti |            | Coloring Broad                | \<br>\   |
| Laminazioni adesive e liquide   |     |                        |                                                                    |                   |                         |            |                               |          |
| Biadesivi in bobina e in rotolo |     |                        |                                                                    |                   |                         |            | Q 19 AZZER                    | A FILTRI |
| Application tape                |     |                        |                                                                    |                   |                         |            |                               |          |
| Film adacivi da intaglio        |     |                        |                                                                    |                   |                         |            |                               |          |

| <ul> <li>Materiali di consumo</li> </ul>          |     | Materiali di consumo > | Stampa base solvente uv latex > Film non adesivi |                                      | RICERCA AVANZATA                |            |  |  |
|---------------------------------------------------|-----|------------------------|--------------------------------------------------|--------------------------------------|---------------------------------|------------|--|--|
| <ul> <li>Stampa base solvente uv latex</li> </ul> |     |                        | Codice: PPP300PU.109/104/30                      |                                      | Materiali di consumo            | >          |  |  |
| Carte                                             | 47  | 1 miles                | POP LIP 300 P                                    | IC                                   | Stampa Bare Solvente I ly Latey | >          |  |  |
| Pvc adesivi monomerici                            | 101 | Printie                | FOF-OF SOU F                                     | POP-OP SOU PVC                       |                                 |            |  |  |
| Pvc adesivi polimerici                            | 38  | V DUCK ISI             | Disponibilità : 18                               | E 5 15/ma Scentar 60%                | Film non adesivi                | >          |  |  |
| Pvc adesivi one-way                               | 8   |                        | € <b>2,06</b> /mq                                | Prezzo bobina: € 64,27               | Stampabile con                  | >          |  |  |
| Banner e Mesh                                     | 91  |                        |                                                  | AL CARRELLO                          | Altezza (cm)                    | >          |  |  |
| Tessuti                                           | 54  |                        | 🗠 Aggiungi ar proferiti                          |                                      |                                 | >          |  |  |
| Film non adesivi                                  | 25  |                        |                                                  |                                      |                                 |            |  |  |
| Film ad adesione magnetica                        | 13  |                        | Scheda Scheda<br>Tecnica Marketing               | Scheda Scheda<br>Tecnica Marketing   |                                 |            |  |  |
| Carte fotografiche                                | 8   |                        |                                                  |                                      |                                 |            |  |  |
| Tele pittoriche                                   | 20  | Produttore:            | Dimensionii 104 cm X 30 mt                       |                                      | Spessore (µ)                    | >          |  |  |
| Stampa base acqua                                 |     | O DERA                 | Spessore (µ): 300                                |                                      | Caratteristiche                 | >          |  |  |
| Stampa sublimatica                                |     |                        | Applicazioni: Pop-Up                             | aratteristicne: Opaco, Calandrato    |                                 |            |  |  |
| Laminazioni adesive e liquide                     |     |                        | Pvc Printjet POP-UP 300 PVC cm104x30m c          | alandrato opaco rigido 300µ solvente |                                 | ,          |  |  |
| Biadesivi in bobina e in rotolo                   |     |                        |                                                  | an 15                                | Q 19 AZZ                        | ERA FILTRI |  |  |
| <ul> <li>Application tape</li> </ul>              |     | Prodotti Consigliati   | In Abbinamento                                   | 4 Prodotti 1 2 3 4                   |                                 |            |  |  |

### COME FUNZIONA LA RICERCA?

La ricerca può essere effettuata in due modi:

- Ricerca veloce:

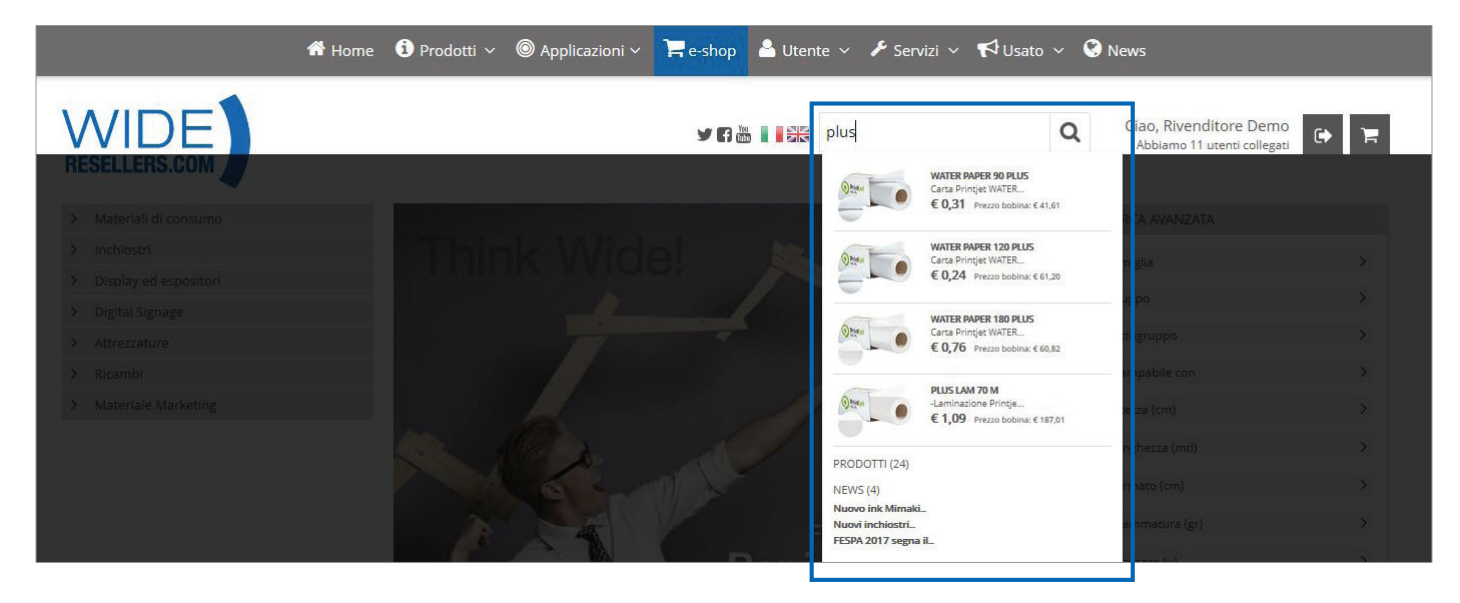

- Ricerca avanzata (attraverso vari parametri impostabili dall'utente):

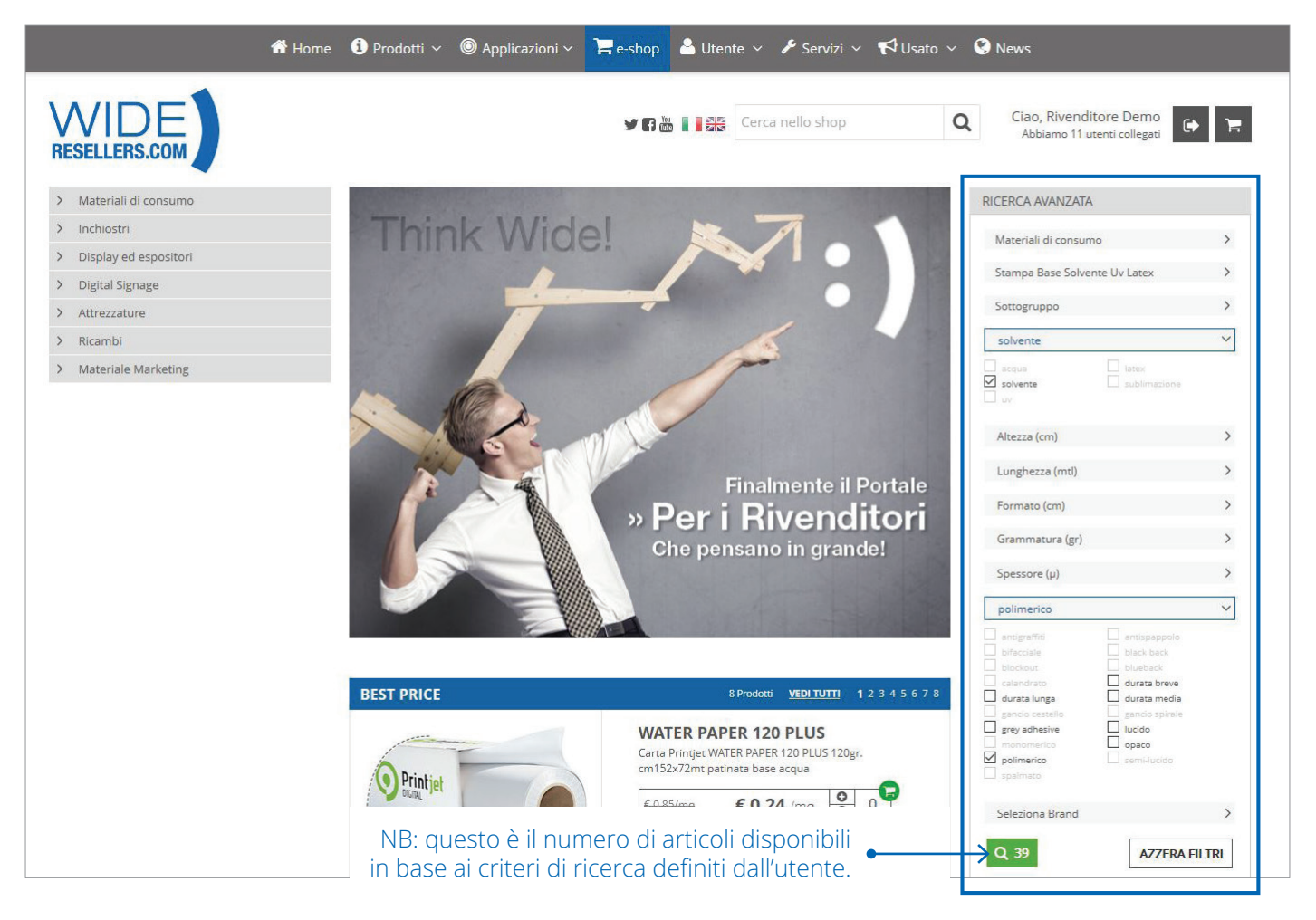

### DOVE TROVO I DOCUMENTI RELATIVI AI MIEI ORDINI?

# Percorso da menu: Utente > My Menu > Documenti Amministrativi Link: www.wideresellers.com/profilo/documenti

Tutti i documenti relativi agli ordini (sia web che non) saranno accessibili dall'e-shop Trend una volta effettuato il login.

| ñ                                                                                    | Home i Prodoti            | i ~ 🔘 Applicazioni <sup>.</sup>          | Fe-shop Utente  Servizi                                | 📢 Usato 👻 🥝 New          | S                                                   |   |
|--------------------------------------------------------------------------------------|---------------------------|------------------------------------------|--------------------------------------------------------|--------------------------|-----------------------------------------------------|---|
|                                                                                      |                           |                                          | У 🛱 🖥 📔 🚉 🕅 Cerca nello shop                           | Q CI                     | ao, Rivenditore Demo<br>Abbiamo 12 utenti collegati | Ħ |
| Invia una segnalazione<br>Documenti                                                  |                           |                                          |                                                        |                          |                                                     |   |
| Tipo<br>Tutti                                                                        |                           |                                          |                                                        |                          |                                                     | > |
| Tutti                                                                                |                           |                                          |                                                        |                          |                                                     | > |
| Filtra<br>Azzera filtri                                                              |                           |                                          |                                                        |                          |                                                     |   |
| da 1 a 3 di 3 <u>VEDI TUTTI</u>                                                      |                           |                                          |                                                        |                          |                                                     | I |
| Tipo<br>Fattura accompagnatoria merce clienti web                                    | Num                       | Data Documento                           | Pagamento<br>Fattura accompagnatoria merce clienti web | Agente<br>Carletti Elisa | Tracking*                                           |   |
| Fattura accompagnatoria merce clienti web                                            | 6943/A                    | 14/12/17                                 | Fattura accompagnatoria merce clienti web              | Carletti Elisa           |                                                     |   |
| Fattura accompagnatoria merce                                                        | 3476/A                    | 07/07/16                                 | Fattura accompagnatoria merce                          | *Tapinassi Elisa         | ک 🚓                                                 |   |
| da 1 a 3 di 3 <u>VEDI TUTTI</u><br>* Attenzione: Servizio di tracking in fase di tes | ting. Se riscontrate erro | ri o problemi segnalateli <mark>q</mark> | uì                                                     |                          |                                                     | D |

In questa pagina del sito trovi fatture, documenti di trasporto (DDT) e altra documentazione relativa a tutti i tuoi ordini presso Trend. Hai la possibilità di visualizzare i documenti direttamente on-line o di scaricarli in formato pdf. Puoi anche visualizzare il traking dei tuoi ordini.

### COME FUNZIONA LA RICHIESTA DI ASSISTENZA?

#### - Percorso da menu: Servizi > Assistenza Attrezzature

- Link: www.wideresellers.com/profilo/richiediassistenza

Hai la possibilità di richiedere assistenza gratuita (standard) o a pagamento (premium) direttamente on-line.

| 🏶 Home 🏮 Prodotti 🗸 🎯 Applicazioni 🗸 🃜 e-si                                                                                                    | hop 🔺 Utente 🗸 🖌 Servizi 🖌 🃢 Usato 🗸 😌 News                                                                                                    |
|----------------------------------------------------------------------------------------------------|----------------------------------------------------------------------------------------------------|
| RESELLERS.COM                                                                                                    | Ciao, Rivenditore Demo<br>Abbiamo 12 utenti collegati                                                                                               |
| Assistenza Attrezzature                                                                                                    |                                                                                                    |
| ASSISTENZA PREMIUM / ALTA PRIORITÀ                                                                                                    | ASSISTENZA STANDARD / BASSA PRIORITÀ                                                                                                    |
| Servizio a pagamento: 50,00€/ticket<br>Risposta garantita entro 60 minuti dalla richiesta                                                                                                    | Servizio standard:<br>Risposta dopo 2/3 giorni lavorativi dalla richiesta                                                                           |
| L'assistenza Premium comprende:<br>• assistenza telefonica<br>• assistenza via e-mail<br>• assistenza remota (collegamento telematico)                                                                                                    | L'assistenza standard comprende:<br>• assistenza telefonica<br>• assistenza via e-mail<br>Usa l'assistenza standard per richiesta pezzi di ricambio |
| L'assistenza è attiva nei giorni feriali: LunVen. 09:00-12:30 / 14:30-17:30.<br>Nel caso la richiesta non fosse risolutiva e si renda necessario un intervento ON-SITE oppure<br>ON-CENTER, l' <b>importo del ticket verrà detratto dal costo dell'intervento</b> . | L'assistenza è attiva nei giorni feriali: LunVen. 09:00-12:30 / 14:30-17:30.                                                                        |
| Ticket disponibili: /                                                                                                    | Richiedi Assistenza Standard                                                                                                    |
| Acquista Ticket                                                                                                    |                                                                                                    |
|                                                                                                    |                                                                                                    |

Il ticket è acquistabile come un normale prodotto direttamente da questo link.

### COSA SONO I PREFERITI?

Sono i prodotti che ti interessano in modo particolare, magari perché sono quelli che compri più spesso o che vuoi ritrovare più facilmente. Sotto ogni prodotto, trovi sempre il simbolo della stella ( $\Delta$ ). Cliccandolo puoi aggiungere il prodotto ai tuoi preferiti.

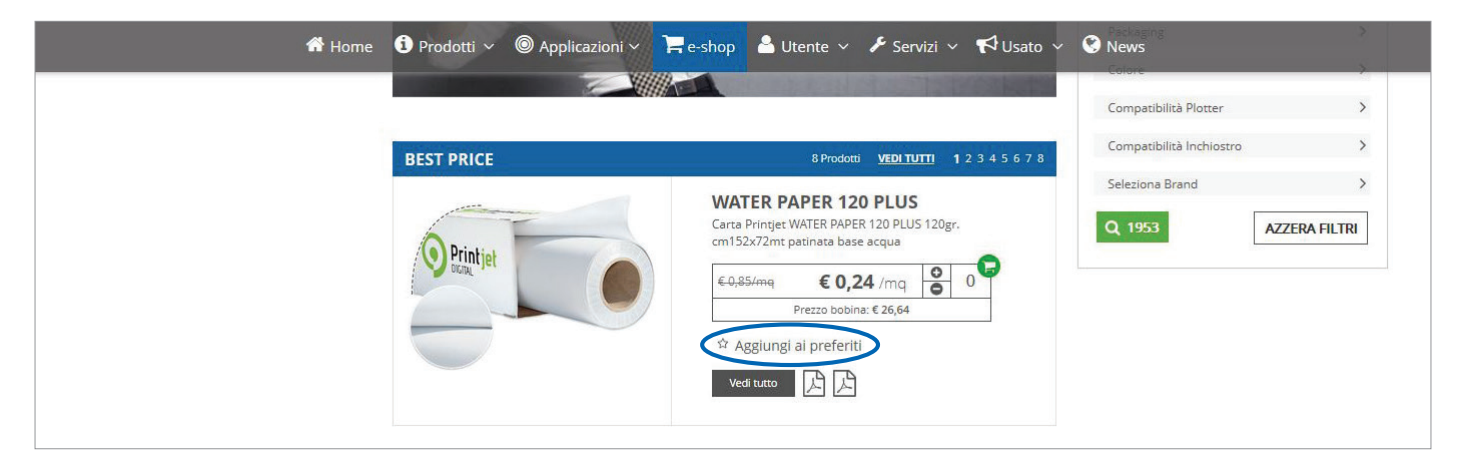

- Percorso da menu: **Utente > Preferiti**
- Link: www.wideresellers.com/home/preferiti

Da questa pagina hai la possibilità di gestire i tuoi prodotti preferiti e le notifiche relative alla disponibilità e alle promozioni.

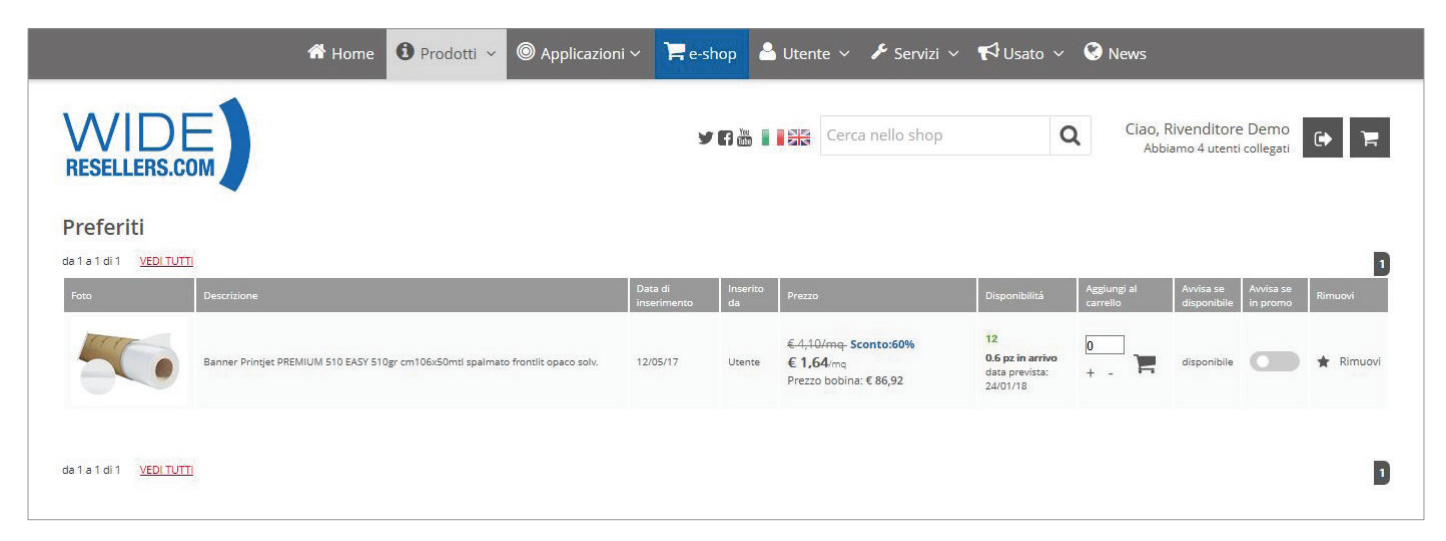

## COME FACCIO UN PREVENTIVO PER I MIEI CLIENTI?

Per realizzare un preventivo per i tuoi clienti hai a disposizione i seguenti menu:

- Percorso 1: Utente > My Menu > Rubrica Preventivi
- Percorso 2: Utente > My Menu > Listino Personalizzato
- Percorso 3: Utente > My Menu > Lista Preventivi

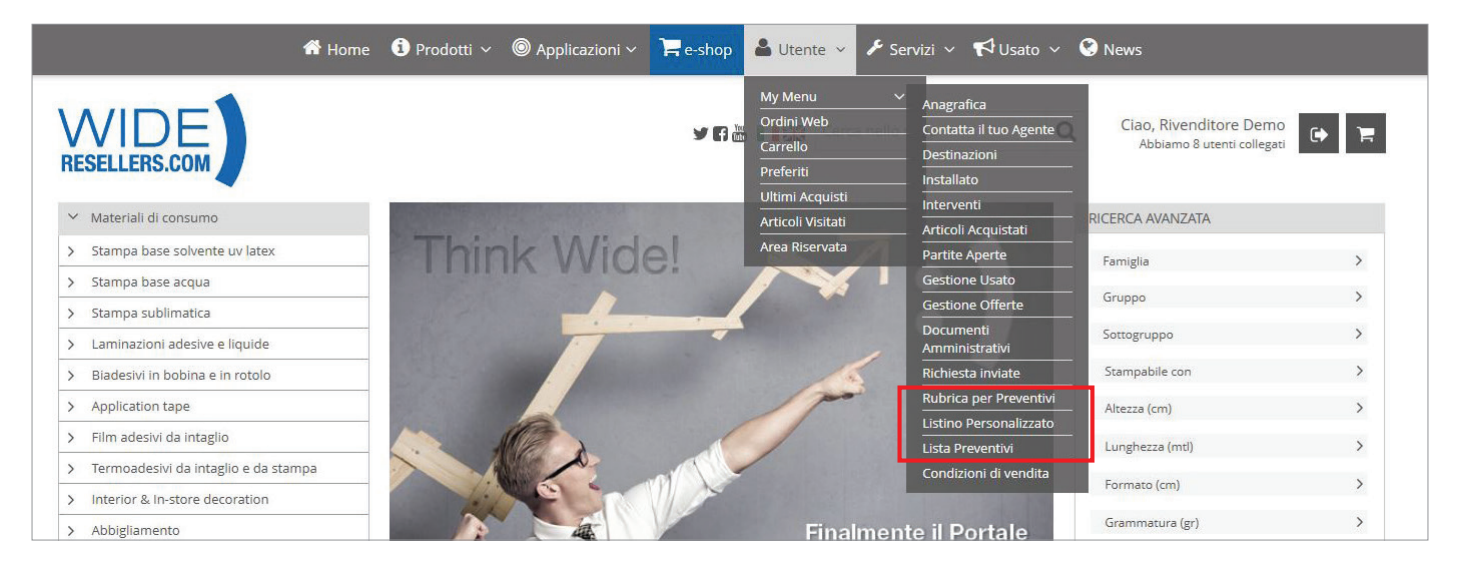

Percorso 1: Utente > My Menu > Rubrica Preventivi
 Link 1: www.wideresellers.com/profilo/preventivirubrica

Da questa pagina hai la possibilità di aggiungere i principali contatti dei tuoi clienti che ti torneranno utili al momento della creazione del listino personalizzato.

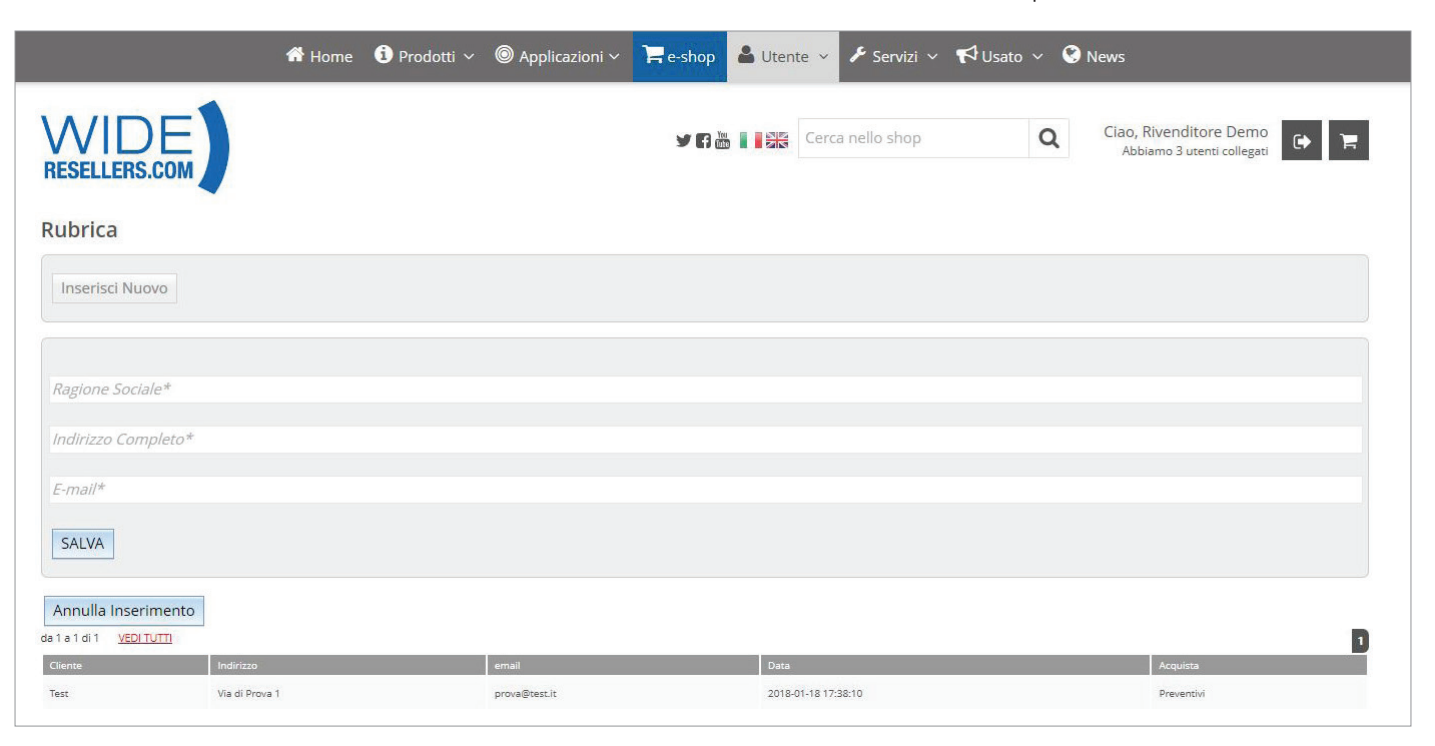

## COME FACCIO UN PREVENTIVO PER I MIEI CLIENTI?

# Percorso 2: Utente > My Menu > Listino Personalizzato Link 2: www.wideresellers.com/profilo/preventivi

In questa pagina trovi l'elenco dei tuoi prodotti preferiti (vedi pag. 11) e puoi scegliere quale dei prodotti inserire nel preventivo per il tuo cliente.

|                  |                |                         | 🕈 Home 🧯 Prodotti 🗸                                      | ◎ Applicazioni ~ 🎴                   | e-shop            | 🌡 Utente           | ✓ 	 F Servizi ∨ | 📢 Usato 🗸 🔇                | News                                                |                    |
|------------------|----------------|-------------------------|----------------------------------------------------------|--------------------------------------|-------------------|--------------------|-----------------|----------------------------|-----------------------------------------------------|--------------------|
| <b>N</b><br>RESE | /ID<br>Ellers. |                         |                                                          |                                      | У <b>П</b> 🕍      | Ci                 | erca nello shop | Q                          | Ciao, Rivenditore Demo<br>Abbiamo 2 utenti collegat | e F                |
| Prev             | entivo         |                         |                                                          |                                      |                   |                    |                 |                            |                                                     |                    |
| Check            | Marchio        | Modelio                 | Descrizione                                              |                                      | Prezzo<br>Listino | Prezzo<br>Acquisto | Ricarico %      | Margine %                  | Guadagno Prezz                                      | o Vendita Pubblico |
|                  | Printjet       | TEX 250 BACKLITE S      | Tessuto Printjet TEX 250 BACKLITE S cm100<br>opaco s     | 0x50mt 250gr PET, coating in PVC     | €.6,50            | €1,88              |                 |                            |                                                     |                    |
|                  | PrintJet       | SOLVY CANVAS 350<br>MIX | Tessuto Printjet SOLVY CANVAS 350 MIX 35<br>opaco r.nat. | 0gr cm156x25m 75%cot.25%PET          | €.7,90            | € 2,48             |                 |                            |                                                     |                    |
|                  | Superflex      | PRINT THIN              | Termoadesivo Superflex PRINT THIN cm15<br>solvente       | 0x25m PU 100µ bianco per stampa      | € 20,39           | € 7,16             |                 |                            |                                                     |                    |
|                  | Printjet       | ONE WAY 140<br>DAYNIGHT | Pvc microforato Printjet ONE WAY 140 DAY<br>foro 1,4mm   | NIGHT cm137x50m monom.140µ           | € 11,60           | € 3,94             |                 |                            |                                                     |                    |
|                  | Roland         | ECO SOL MAX             | Ink Roland ECO SOL MAX giallo 440cc ecos                 | olvente                              | €.94,00           | € 76.14            |                 |                            |                                                     |                    |
|                  | PrintJet       | PREMIUM 450 BLACK<br>B  | Banner Printjet PREMIUM 450 BLACK B cm<br>opaco solv     | 320x50m spalmato 450gr frontlit      | €.4,50            | € 1,45             |                 |                            |                                                     |                    |
|                  | Inktec         | PIGMENT INKS            | Ink Inktec PIGMENT INKS cart. 220cc giallo               | per Epson Mimaki Mutoh Roland        | €.39,00           | € 11,86            |                 |                            |                                                     |                    |
|                  | Mactac         | MACPOLY 929 P           | Pvc Mactac MACPOLY 929 P cm105x50m p                     | olim. lucido 65µ dur.5 anni solvente | £.6,59            | € 2,31             |                 |                            |                                                     |                    |
|                  | Printjet       | SOLVY PAPER 115 HQ      | Carta Printjet SOLVY PAPER 115 HQ cm160                  | x100m blue back 115gr alta qualità   | €.0,84            | € 0,24             |                 |                            |                                                     |                    |
|                  | PrintJet       | ONE WAY 150 ULTRA       | Pvc microforato Printjet ONE WAY 150 ULT                 | RA cm137x50m polim.150µ foro 1,6     | € 10,30           | € 3,50             |                 |                            |                                                     |                    |
|                  | PrintJet       | PREMIUM 510 EASY        | Banner Printjet PREMIUM 510 EASY 510gr                   | cm106x50mtl spalmato frontlit        | €.4,10            | € 1,64             |                 |                            |                                                     |                    |
|                  |                |                         | 0,000,000                                                |                                      |                   |                    |                 | 1                          |                                                     |                    |
| Ante             | nrima Rise     | ervato Stampa           | a Riservato Anteprima Publ                               | blico Stampa Pubblico                | Crea              | Preventivo         |                 |                            |                                                     |                    |
| -                | printerna      |                         |                                                          |                                      |                   |                    |                 |                            |                                                     |                    |
| $\downarrow$     |                |                         |                                                          |                                      |                   |                    |                 | 1                          | /                                                   |                    |
| Visu             | ializza        | un antepi               | rima                                                     |                                      |                   |                    | NB: per o       | ogni articol<br>V Dicarico | o hai la possibili<br>Margina, Guada                | tà di              |
| del              |                | ntivo comp              | pleto                                                    |                                      |                   |                    | Prezzo d        | li Vendita a               | l tuo cliente. Pu                                   | si anche           |
| artt             | JUITO          |                         |                                                          |                                      |                   |                    | imputare        | e una sola d               | di queste voci eq                                   | l il sistema       |
|                  |                | $\checkmark$            |                                                          | $\downarrow$                         |                   |                    | complete        | erà le altre               | in automatico.                                      |                    |
|                  |                | Stam                    | npa un PDF del                                           | Stampa un                            | PDF c             | del                |                 |                            |                                                     |                    |
|                  |                | preve                   | entivo completo                                          | preventivo                           | senza             | l                  |                 |                            |                                                     |                    |
|                  |                | di tut                  | tti i dati                                               | mostrare: r                          | margir            | ie,                |                 |                            |                                                     |                    |
|                  |                |                         |                                                          | ficanco e g                          | Judude            | 5110               |                 |                            |                                                     |                    |
|                  |                |                         | $\checkmark$                                             |                                      |                   |                    |                 |                            |                                                     |                    |
|                  |                |                         | Visualizza                                               | un anteprima                         |                   |                    |                 |                            |                                                     |                    |
|                  |                |                         | del prever                                               | ntivo senza                          |                   |                    |                 |                            |                                                     |                    |
|                  |                |                         | ricarico e                                               | margine,<br>guadagno                 |                   |                    |                 |                            |                                                     |                    |
|                  |                |                         | Hearres e                                                | 000000                               |                   |                    |                 |                            |                                                     |                    |
|                  |                |                         |                                                          |                                      | $\downarrow$      |                    |                 |                            |                                                     |                    |
|                  |                |                         |                                                          |                                      | Crea              | e Salva            | il preventiv    | VO                         |                                                     |                    |
|                  |                |                         |                                                          |                                      | com               | pleto pe           | er potrelo      |                            |                                                     |                    |
|                  |                |                         |                                                          |                                      | riveo             | uere in s          | eguilo          |                            |                                                     |                    |

### COME FACCIO UN PREVENTIVO PER I MIEI CLIENTI?

#### - Percorso 3: Utente > My Menu > Lista Preventivi

#### - Link 3: www.wideresellers.com/profilo/preventivilista

Da questa pagina hai la possibilità di rivedere nel dettaglio tutti i preventivi che hai realizzato per i tuoi clienti.

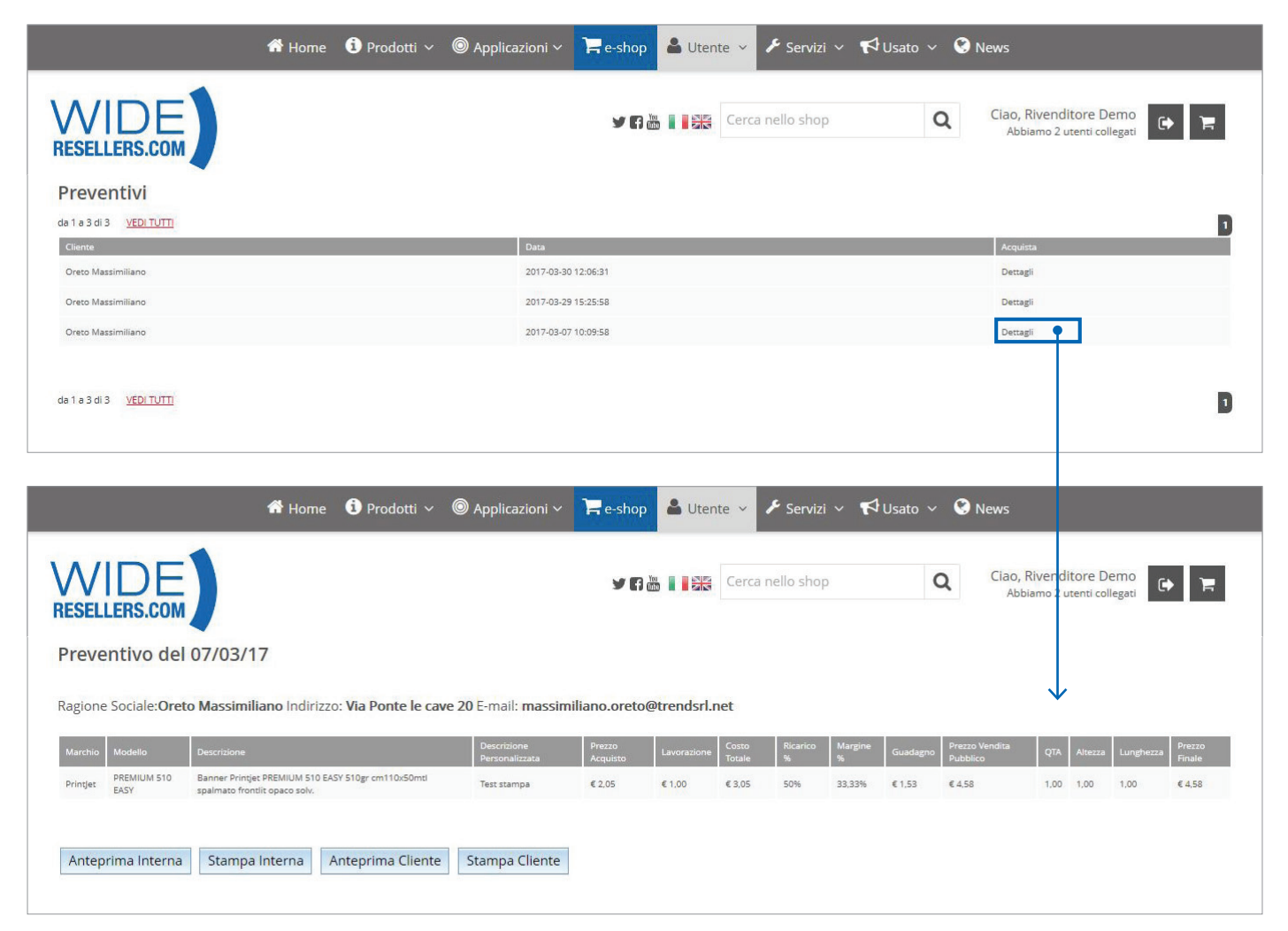

#### COSA SONO LE CONDIZIONI DI VENDITA?

Le Condizioni di vendita sono gli sconti che il tuo agente ha impostato per te. Da questa pagina puoi vedere nel dettaglio ogni sconto e hai la possibilità di scaricare la versione in pdf.

- Percorso da menu: Utente > My Menu > Condizioni di Vendita

- Link: www.wideresellers.com/profilo/condizionivendita

|                                                                                                    | 🕈 Home                                                                                                    | i) Prodotti 🗸                        | O Applicazion | i∨ 📕e-sh | op 💄 Utente ~ | 🎤 Servizi 🗸  | <b>~ ¶</b> u | Jsato ∨           | 🔇 Ne   | ws                    |                          |                                  |      |
|----------------------------------------------------------------------------------------------------|----------------------------------------------------------------------------------------------------|--------------------------------------|---------------|----------|---------------|--------------|--------------|-------------------|--------|-----------------------|--------------------------|----------------------------------|------|
| WID<br>RESELLERS.                                                                                                   | E                                                                                                    |                                      |               | У        | Cerc          | a nello shop |              | (                 | 2      | Ciao, Rive<br>Abbiamo | nditore D<br>4 utenti co | emo<br>Ilegati                   | F    |
| Scarica Condizi                                                                                                    | ioni di Vendita 📐                                                                                                    |                                      |               |          |               |              |              |                   |        |                       |                          |                                  |      |
| Cliente: RIVEI<br>Agente: -<br>Metodo di paga<br>Trasporto asseg<br>Target mensile a<br>Condizioni di<br>Apri Tutti | NDITORE DEMO SHOP<br>mento assegnato al cliente: Bon<br>nato al cliente: Porto:<br>assegnato al cliente: Nessun tar<br>vendita | i. banc. anticipato<br>get assegnato | þ             |          |               |              |              |                   |        |                       |                          |                                  |      |
| ✓ Materiali di di                                                                                                   | consumo                                                                                                    |                                      |               |          |               |              |              |                   |        |                       |                          |                                  |      |
| Famiglia                                                                                                    | Gruppo                                                                                                    | Sottogruppo                          | Brand         | Modello  | Descrizione   |              | Min. pz.     | Prezzo<br>Listino | Sconto | Prezzo<br>Riservato   | Data Fine<br>eccezione   | Data<br>Inserimento<br>eccezione | Note |
| Materiali di consumo                                                                                                |                                                                                                    |                                      |               |          |               |              |              |                   | 60%    |                       |                          |                                  |      |
|                                                                                                    | Stampa base solvente uv latex                                                                                                  |                                      |               |          |               |              |              |                   | 60%    |                       |                          |                                  |      |
|                                                                                                    | Stampa base acqua                                                                                                    |                                      |               |          |               |              |              |                   | 60%    |                       |                          |                                  |      |
|                                                                                                    | Stampa sublimatica                                                                                                    |                                      |               |          |               |              |              |                   | 60%    |                       |                          |                                  |      |
|                                                                                                    | Laminazioni adesive e liquide                                                                                                  |                                      |               |          |               |              |              |                   | 60%    |                       |                          |                                  |      |
|                                                                                                    | Biadesivi in bobina e in rotolo                                                                                                |                                      |               |          |               |              |              |                   | 60%    |                       |                          |                                  |      |
|                                                                                                    | Application tape                                                                                                    |                                      |               |          |               |              |              |                   | 60%    |                       |                          |                                  |      |
|                                                                                                    | Film adesivi da intaglio                                                                                                    |                                      |               |          |               |              |              |                   | 60%    |                       |                          |                                  |      |
|                                                                                                    | Interior & Instore decoration                                                                                                  |                                      |               |          |               |              |              |                   | 60%    |                       |                          |                                  |      |
|                                                                                                    | Car wrapping                                                                                                    |                                      |               |          |               |              |              |                   | 60%    |                       |                          |                                  |      |
|                                                                                                    | Abbigliamento                                                                                                    |                                      |               |          |               |              |              |                   | 10%    |                       |                          |                                  |      |
|                                                                                                    | Tool per l'intaglio e l'applicazione                                                                                           |                                      |               |          |               |              |              |                   | 10%    |                       |                          |                                  |      |
|                                                                                                    | Accessori per finitura                                                                                                    |                                      |               |          |               |              |              |                   | 10%    |                       |                          |                                  |      |
| > Inchiostri                                                                                                    |                                                                                                    |                                      |               |          |               |              | _            | _                 |        |                       |                          |                                  |      |
| > Display ed e                                                                                                    | spositori                                                                                                    |                                      |               |          |               |              |              |                   |        |                       |                          |                                  |      |
| > Digital Signa                                                                                                    | ge                                                                                                    |                                      |               |          |               |              |              |                   |        |                       |                          |                                  |      |
| > Attrezzature                                                                                                    |                                                                                                    |                                      |               |          |               |              |              |                   |        |                       |                          |                                  |      |
| > Ricambi                                                                                                    |                                                                                                    |                                      |               |          |               |              |              |                   |        |                       |                          |                                  |      |